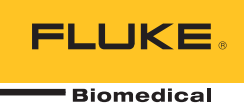

# HydroGraph Software

**Remote Operation** 

用户指南

# 目录

页码

#### 标题

#### 

表格索引

#### 表格

#### 标题

#### 页码

| 1. | 测试记录对话框功能 | 8  |
|----|-----------|----|
| 2. | 默认参数字段    | 10 |
| 3. | 导入项目设置    | 11 |
| 4. | 导出项目选项卡   | 12 |

# 图片索引

#### 图示

#### 标题

#### 页码

| 主屏幕                         | 1                      |
|-----------------------------|------------------------|
| 测试设置                        | 2                      |
| 流量设置对话框                     | 3                      |
| 激活指示器                       | 4                      |
| 启动信道                        | 4                      |
| 堵塞测试对话框                     | 5                      |
| PCA / Dual Flow (PCA/双流)对话框 | 6                      |
| Template (模板)对话框            | 7                      |
| 流量测试.图表视图                   | 9                      |
| 默认参数对话框                     | 10                     |
|                             | 主屏幕<br>测试设置<br>流量设置对话框 |

#### 概述

本用户手册用于说明如何使用 HydroGraph 软件控制对 IDA-1S 与 IDA-5(产品)进行的测试。关于产品操作说明与重要安全信息的详细内容,请参阅产品用户手册。

如果产品上安装有多重信道,HydroGraph 会一次性显示所有安装的信道的图表。 请参阅图 1。

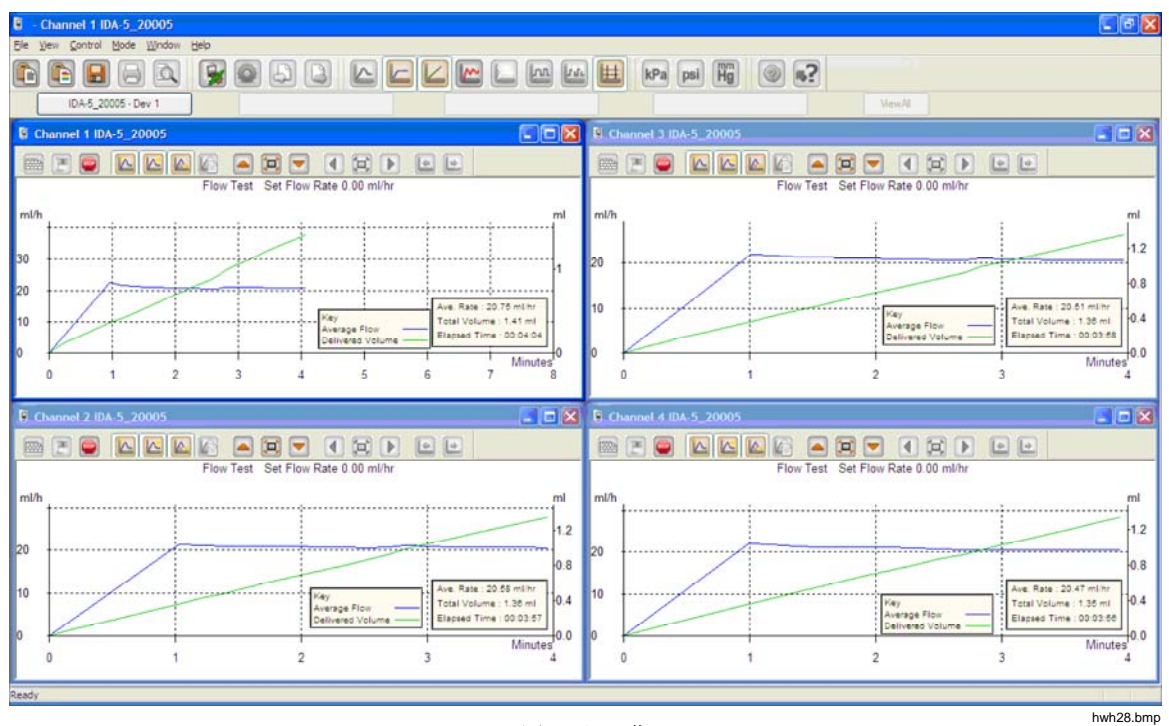

图 1. 主屏幕

系统要求:

- Windows XP、Windows 7(32 或 64 位)、Windows 8(64 位)。
- 1 GB RAM, 500 MB 可用磁盘空间。
- CD 驱动器 (用于安装)
- USB 端口

注意

必须禁用节能功能(尤其是使用笔记本电脑时),因为这些功能可能 会中断与产品的连接。连接中断后,产品继续进行测试,直到产品被 关闭。产品通电后将恢复测试结果。之后可以将结果导入 HydroGraph。

#### 连接 HydroGraph

- 1. 软件启动时,确保产品在任意信道上都处于非活动状态。在 IDA-5 上,转至 "所有信道状态"屏幕。
- 2. 在 PC 上启动 HydroGraph 应用程序。
- 3. 使用提供的 USB 电缆将产品连接到 PC。 HydroGraph 将检测连接到 PC 上的 产品。
- 4. 产品首次连接到 PC 时,在连接对话框的左侧和右侧框中选择设备名称。 然 后, HydroGraph 会保留连接数据。

#### 通过 HydroGraph 启动测试

在适用信道窗口中,单击 **Test Setup**(测试设置)按钮(请参阅图 2),以显示 "测试设置"对话框。 接下来的部分会说明如何启动每种测试类型。

| Channel 1 IDA-5-Gamma1                |                              |
|---------------------------------------|------------------------------|
|                                       |                              |
| "Undefined" Test Set Flow Rate 0.00 m | l/hr                         |
| ml/h                                  |                              |
| 2.8                                   | Control Numb<br>Unknown Test |
| 2.4                                   | Started :<br>Manuf :         |

图 2. 测试设置

#### 流量测试

|                              | Equipment Details            |
|------------------------------|------------------------------|
|                              | Manufacturer                 |
| Control Number *             | Device Type                  |
| Onumber #                    | Serial Number                |
| Operator                     | Location                     |
|                              | Comments                     |
|                              |                              |
| Set Flow Rate (ml/hr) 0      |                              |
|                              |                              |
| Total Volume (ml) 0          | Use AutoStart 🔽              |
| Stop Test when               |                              |
| Volume reached               | ml First condition           |
| Time reached                 | Hours 0 Mins Both conditions |
| ate:- * Fields are mandatory | Clear Fields                 |
| the fields are manadony.     |                              |

1. 选择 Flow (流量)选项卡。请参阅图 3。

图 3. 流量设置对话框

2. 填写测试数据并单击 OK (确定)。 注射器符号 (请参阅图 4)表示需要进行 激活。

| Channel 1 IDA-5_20005                                            |       |
|------------------------------------------------------------------|-------|
|                                                                  | L     |
| Flow Test Set Flow Rate 0.00 ml/hr                               |       |
| ml/h                                                             |       |
| 1.6<br>2.4                                                       |       |
|                                                                  | 1.bmp |
| 3. 激活信道。信道激活后,注射器符号消失,Start Channel (启动信道)(<br>色标记)按钮启用(请参阅图 5)。 | 绿     |
| 4. 单击 Start Channel (启动信道) 按钮开始测试。                               |       |
| Channel 2 IDA-5_20005                                            |       |
|                                                                  |       |
| Flow Test Set Flow Rate 0.00 ml/hr                               |       |
| ml/h                                                             |       |
| 1.6                                                              |       |
| hwh3                                                             | 2.bmp |

图 5. 启动信道

#### 堵塞测试

| W Occlusion CA Temp           | late      |                   |              |
|-------------------------------|-----------|-------------------|--------------|
|                               |           | Equipment Details |              |
|                               |           | Manufacturer      |              |
| Control Number *              |           | Device Type       |              |
| Operator *                    |           | Serial Number     |              |
|                               |           | Location          |              |
|                               |           | Comments          |              |
| Occlusion Test Parameters     |           |                   |              |
| Set Flow Rate (ml/hr) 0       |           |                   |              |
| Stop Test when                |           |                   |              |
| Time reached                  | 0 Hours 0 | Mins              |              |
| ote:- * Fields are mandatory. |           |                   | Clear Fields |
|                               |           |                   |              |
|                               |           |                   |              |
|                               |           |                   |              |
|                               |           |                   |              |
|                               |           |                   |              |
|                               |           |                   |              |

1. 选择 Occlusion (堵塞)选项卡。 请参阅图 6。

#### 图 6. 堵塞测试"对话框

- 2. 填写测试数据并单击 OK (确定)。产品就绪后, Start Channel (启动信 道) 按钮 (绿色标记) 将启用。
- 3. 单击 Start Channel (启动信道) 按钮开始测试。

#### PCA/双流测试(仅用于 IDA-5)

1. 选择 PCA / Dual Flow (PCA/双流)选项卡。请参阅图 7。

|                       |           |   |       |    | Equipment Details |   |     |             |         |
|-----------------------|-----------|---|-------|----|-------------------|---|-----|-------------|---------|
|                       |           |   |       |    | Equipment Details |   |     |             |         |
|                       |           |   |       |    | Manufacturer      |   |     |             |         |
| Control Number *      |           |   |       |    | Device Turne      |   |     |             |         |
|                       |           |   |       |    | Device Type       |   |     |             |         |
| Operator *            |           |   |       |    | Serial Number     |   |     |             |         |
|                       |           |   |       |    | Location          |   |     |             |         |
|                       |           |   |       |    | Comments          |   |     |             |         |
| CA / Dual Flow Test I | Parameter | s |       |    |                   | _ | _   | - Exception | -       |
| Basal / Secondary     | 0         |   |       |    | Lockout Time      | 0 | Min | 0           | Sec     |
| (Continuous)          |           |   |       |    | Loading Dose (ml) | 0 |     |             |         |
| otal Volume (ml)      | 0         |   |       |    |                   |   |     |             |         |
| L Chinama             | -         |   |       |    | Tolerance         | 0 |     |             |         |
| olume (ml)            | 0         |   |       |    |                   |   |     |             |         |
|                       |           |   |       |    | Use AutoStart V   |   |     |             |         |
| top Test when         |           |   |       |    |                   |   |     |             |         |
| Volume reached        |           | 0 |       | ml |                   |   | Fi  | rst con     | dition  |
|                       |           |   | ٦     | 0  | 1                 |   |     |             |         |
| Time reached          |           |   | Hours | 0  | Mins              |   | Be  | oth con     | ditions |
| te:- * Fields are ma  | andatory. |   |       |    |                   |   | C   | Clear Fi    | elds    |

图 7. PCA / Dual Flow (PCA/双流)对话框

- 2. 填写测试数据并单击 OK (确定)。
- 3. 激活产品并开始测试,测试步骤请参阅流量测试一节。

#### 模板控制测试(仅用于 IDA-5)

| 1. | 选择 | Template | (模板) | 选项卡。 | 请参阅图 <b>8</b> 。 |
|----|----|----------|------|------|-----------------|
|----|----|----------|------|------|-----------------|

|                                                                                                    | En jament Dataila  |
|----------------------------------------------------------------------------------------------------|--------------------|
|                                                                                                    | Equipment Details  |
|                                                                                                    | Manufacturer       |
| Control Number *                                                                                                    | Device Type        |
| Operator *                                                                                                    | Serial Number      |
|                                                                                                    | Location           |
|                                                                                                    | Comments           |
| Template Selection                                                                                                    |                    |
| TemplateName                                                                                                    | Device Comments    |
| SYRINGE DEMO TEMPLAT                                                                                                    | Syringe pump check |
|                                                                                                    |                    |
|                                                                                                    |                    |
|                                                                                                    |                    |
|                                                                                                    |                    |
|                                                                                                    |                    |
| <ul> <li>Image: Comparison of the company of the company of th</li></ul> | m                  |
| ote:- * Fields are mandatory.                                                                                                    | Clear Fields       |

图 8. Template (模板)对话框

- 2. 填写输液装置数据并从列表中选择模板。
- 3. 单击 OK (确定)。 模板每个步骤的启动和同类手动测试相同。

# 通过 HydroGraph 停止测试

等待测试完成或单击 Stop(停止)结束测试。系统提示保存并打印结果,对每个问题回答 Yes(是)或 No(否)。

# 回调、查看和打印结果

选择 File | Test Records (文件|测试记录) 或单击顶层工具栏上的 **①**,以打开 "测试记录"对话框。最新存储记录将显示在顶部。表 1 说明如何使用"测试记录"对 话框。

| Test Records                             |              |                                                  |               | ×                 |  |
|------------------------------------------|--------------|--------------------------------------------------|---------------|-------------------|--|
| Test Records<br>Search by Control Number |              |                                                  | Search        |                   |  |
| ControlNo                                | Type of Test | Start DateTime 🔻                                 | Set Flow Rate | Filename          |  |
| 123                                      | 0            | 16-Dec-10:16:55:58                               | 50.00         | HGr_O10kutmt.     |  |
| 123                                      | 0            | 16-Dec-10:16:53:51                               | 60.00         | HGr_O10kut5t.i5   |  |
| 123                                      | 0            | 16-Dec-10:16:51:18                               | 50.00         | HGr_O10kurbp      |  |
| 123                                      | 0            | 16-Dec-10:16:49:44                               | 40.00         | HGr_O 10kusl 1.i5 |  |
| 123                                      | 0            | 16-Dec-10:16:47:40                               | 0.00          | HGr_O10kus9p      |  |
| 123                                      | F            | 16-Dec-10:16:44:49                               | 30.00         | HGr_F10kusl1.i5   |  |
| 123                                      | 0            | 16-Dec-10:16:41:56                               | 20.00         | HGr_O 10kussl.i5  |  |
| 123                                      | F            | 16-Dec-10:16:40:20                               | 20.00         | HGr_F10kuqup      |  |
| 123                                      | F            | 16-Dec-10:16:35:20                               | 10.00         | HGr_F10kuql9.i5   |  |
| 123                                      | 0            | 16-Dec-10:10:48:10                               | 10.00         | HGr_TO 10ku7u.    |  |
| 123                                      | 0            | 13-Dec-10:17:41:19                               | 0.00          | HGr_O 10kojc3.i5  |  |
| 123                                      | 0            | 13-Dec-10:17:41:18                               | 0.00          | HGr_O10koja6.i!   |  |
| 123                                      | 0            | 13-Dec-10:17:41:16                               | 0.00          | HGr_O 10koj6d.i!  |  |
| 123                                      | 0            | 13-Dec-10:17:41:15                               | 0.00          | HGr_O 10koj4g.i!  |  |
| PCA                                      | Р            | 13-Dec-10:15:11:16                               | 9.00          | HGr_P20kobb0      |  |
| DUAL TEST 1                              | P            | 13-Dec-10:14:48:55                               | 5.00          | HGr P20koc58.i!   |  |
| <                                        |              |                                                  |               | >                 |  |
| OK Delete Cancel                         |              |                                                  |               |                   |  |
| 功能                                       |              |                                                  | 过程            |                   |  |
| <b> </b>                                 | 单击要          | 单击要按其排序的列标题。 再次单击可反转顺序。                          |               |                   |  |
| 「开测试结果                                   | 选中测试         | 选中测试结果的复选框,然后单击 <b>OK</b> (确定)或双击测试结果行的任<br>意位置。 |               |                   |  |
| 间除测试结果                                   | 选择要          | 选择要删除的测试结果,然后单击 <b>Delete</b> (删除)。              |               |                   |  |
| 目表和表格数据切换                                | 单击 Vi        | 单击 View Data Table(查看数据表格)按钮。请参阅图 9。             |               |                   |  |
| J印图表或数据                                  | 选择Fi         | 选择 File Print(文件  打印)或单击工具栏上的 Print(打印)按钮。       |               |                   |  |

表 1. 测试记录对话框功能

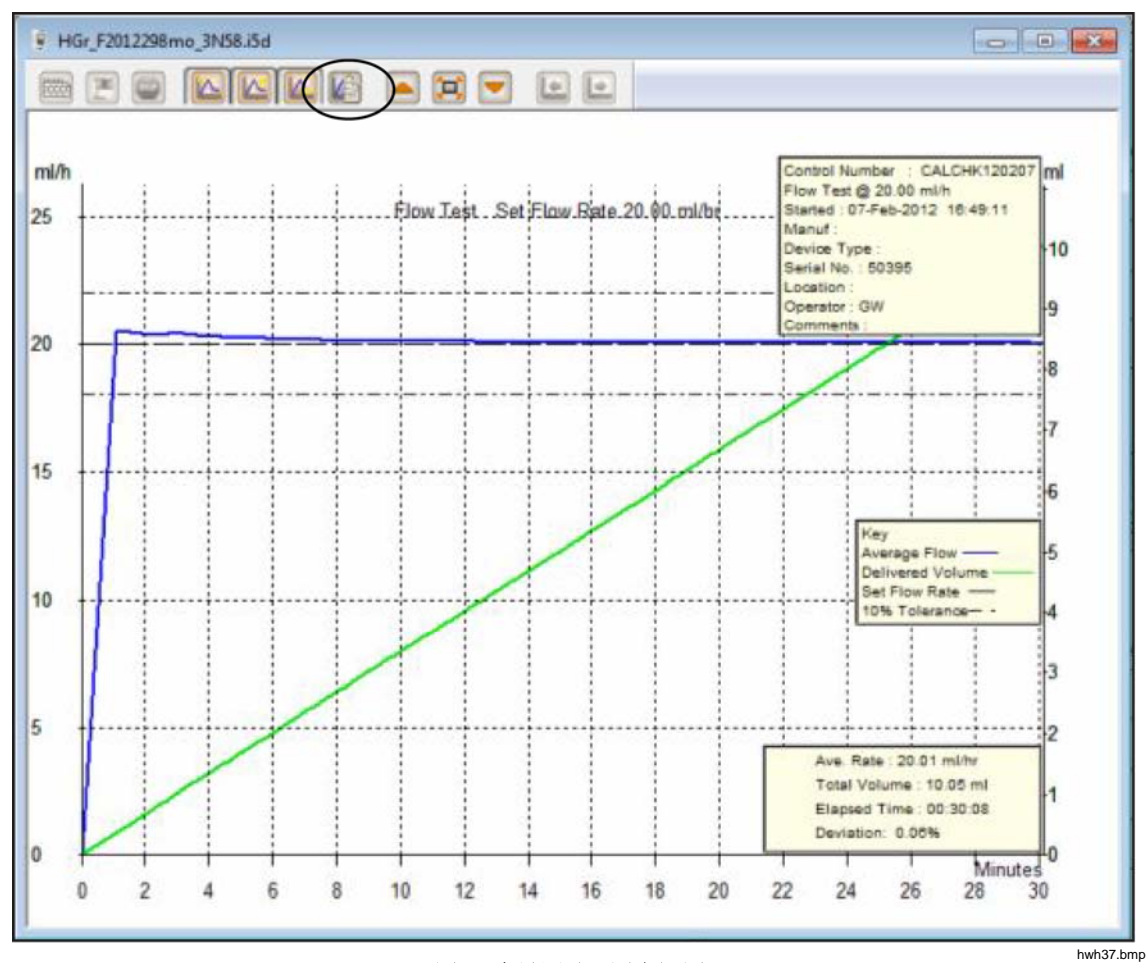

图 9. 流量测试 - 图表视图

### 默认参数

可对 HydroGraph 进行默认参数设置。 在主菜单上,选择 Control | HydroGraph Parameters(控制 | HydroGraph 参数)。 图 10 显示默认参数对话框。 请参阅 表 2 了解各字段的描述。

| HydroGraph Default Parameters |                                                                                                    |                |              |           |        |
|-------------------------------|----------------------------------------------------------------------------------------------------|----------------|--------------|-----------|--------|
| Report Header                 |                                                                                                    |                |              |           |        |
| Header 1                      |                                                                                                    |                |              |           |        |
| Header 2                      |                                                                                                    |                |              |           |        |
| Header 3                      |                                                                                                    |                |              |           |        |
| File Path                     | O Default Pa                                                                                                    | th             | Network Path | Custom Pa | th     |
|                               | Contraction of the second second seco |                |              | Customru  |        |
| Set File Path                 | C:\Users\Put                                                                                                    | olic\HydroGrap | h            |           | Browse |
|                               |                                                                                                    |                |              |           |        |
| -Default Para                 | meters                                                                                                    |                |              |           |        |
| Default Flow                  | Default Flow Tolerance                                                                                                    |                |              |           |        |
| Graph Line Width              |                                                                                                    | 4              |              |           |        |
| Default Pres                  | sure Units                                                                                                    | mmHg           | •            |           |        |
|                               |                                                                                                    |                |              | Ok        | Close  |

#### 图 10. 默认参数对话框

hwh138.bmp

#### 表 2. 默认参数字段

| 参数                                               | 描述                                                                                                    |
|--------------------------------------------------|----------------------------------------------------------------------------------------------------|
| Header 1, Header 2, Header 3<br>(标题 1、标题 2、标题 3) | 这三行将在所有报告中打印。 将第一行设置为报告名称。                                                                                                    |
| File Path(文件路径)<br>Set File Path(设置文件路径)         | <ul> <li>HydroGraph 存储测试结果的路径类型以及文件路径名称。</li> <li>对于已安装 HydroGraph 的 Windows 版本,选择 Default Path (默认路径)将文件路径设置为默认位置。</li> <li>如果是 Windows 7,则路径将为: C:\Users\Public\HydroGraph</li> <li>如果是 Windows XP,则路径将为: C:\Documents and Settings\All Users\Application Data\HydroGraph</li> <li>选择 Network Path (网络路径)将文件路径设置为网络文件夹。此文件夹必须具有读/写权限。如果 HydroGraph 安装到多台 PC 上,则可以在公共位置保留和获取结果。</li> <li>选择 Custom Path (自定义路径)将文件路径设置为本地计算机上的文件夹。</li> </ul> |
| <b>Default Flow Tolerance</b> (默认<br>流量容差)       | 流量图上限值行中的默认流量容差百分比。 在进行单项测试时可以覆<br>盖此设置。                                                                                                    |

表 0-2. 默认参数字段(续)

| 参数                                        | 描述                                                   |  |  |  |  |  |
|-------------------------------------------|------------------------------------------------------|--|--|--|--|--|
| <b>Graph Line Width</b> (曲<br>线图线条宽度)     | 屏幕上的曲线图线条宽度。更改宽度,以达到最好的视觉效果。                         |  |  |  |  |  |
| <b>Default Pressure Units</b><br>(默认压力单位) | 设置堵塞测试中的压力单位。 单位包括 mmHg、kPA 和 psi。 在进行单项测 试时可以覆盖此设置。 |  |  |  |  |  |

# 从产品导入

Г

连接产品后,选择 Control | Import(控制|导入)或单击 😱 。将显示"导入项目"对话框并选定 Records(记录)选项卡。表 3 对各控件进行了说明。

| Percerds Townlate Tennet Lines Materia                                                                      |                                                                         |                                                                                                    | _                                   | -                              |                |
|----------------------------------------------------------------------------------------------------|-------------------------------------------------------------------------|----------------------------------------------------------------------------------------------------|-------------------------------------|--------------------------------|----------------|
| Test Records                                                                                                |                                                                         |                                                                                                    |                                     |                                | 5              |
| Control Number                                                                                              | TestType                                                                | Test Type Date Time                                                                                  |                                     |                                |                |
|                                                                                                    |                                                                         |                                                                                                    |                                     |                                |                |
|                                                                                                    |                                                                         |                                                                                                    |                                     |                                |                |
|                                                                                                    |                                                                         |                                                                                                    |                                     |                                |                |
|                                                                                                    |                                                                         |                                                                                                    |                                     |                                |                |
|                                                                                                    |                                                                         |                                                                                                    |                                     |                                |                |
|                                                                                                    |                                                                         |                                                                                                    |                                     |                                |                |
|                                                                                                    |                                                                         |                                                                                                    |                                     |                                |                |
|                                                                                                    |                                                                         |                                                                                                    |                                     |                                |                |
| GetList Selec                                                                                               | t Al Ur                                                                 | veloct Al                                                                                            |                                     |                                | n              |
|                                                                                                    |                                                                         | ID D D D L H H                                                                                       | Import                              | Close                          |                |
|                                                                                                    |                                                                         | BOOLTHI                                                                                              | Import                              | Close                          |                |
|                                                                                                    |                                                                         | BOELCHI                                                                                              | Import                              | Close                          |                |
|                                                                                                    |                                                                         | BOELLHI                                                                                              | Import                              | Close                          | hwh4           |
| ·<br><br>                                                                                                   |                                                                         | BODUM                                                                                                | Import<br>描述                        | Close                          | hwh4           |
| <b>控件</b><br>et List (获取列表)                                                                                 | 检索存储在产框。                                                                | <sup>z</sup> 品中的测试结                                                                                  | Import<br>描述<br>果列表。 要选             | Close<br>择单个记录,单               | hwha<br>中于拉选   |
| <b>控件</b><br>tt List(获取列表)<br>lect All(全选)                                                                  | 检索存储在产<br>框。<br>选择所有记录                                                  | ≝品中的测试结<br>≹。                                                                                        | Import<br>描述<br>果列表。 要选             | Close<br>择单个记录,单               | hwhat<br>出击下拉选 |
| <b>控件</b><br>et List(获取列表)<br>lect All(全选)<br>iselect All(取消全选)                                             | 检索存储在产<br>框。<br>选择所有记录<br>取消全选记录                                        | ≃品中的测试结:<br>₹。<br>₹。                                                                                 | Import<br>描述<br>果列表。 要选             | Close<br>择单个记录,单               | hwh4<br>L击下拉选  |
| <b>控件</b><br>et List (获取列表)<br>lect All (全选)<br>aselect All (取消全选)<br>port (导入)                             | 检索存储在产<br>框。       选择所有记录       取消全选记录       导入所有选员                     | <ul> <li>ニ品中的测试结:</li> <li>そ。</li> <li>そ。</li> <li>そ。</li> <li>そこ</li> <li>そこ</li> <li>そこ</li> </ul> | Inport<br>描述<br>果列表。 要选             | Close<br>择单个记录,单               | hwh4           |
| <b>控件</b><br>et List (获取列表)<br>elect All (全选)<br>eselect All (取消全选)<br>port (导入)<br>mplate (模板)选项卡<br>OA-5) | 检索存储在产框。       选择所有记录       取消全选记录       导入所有选员       使用此选项书       录相同。 | ≤品中的测试结:<br>表。<br>表。<br>表。<br>呈记录。<br>示将模板定义从                                                        | Inport<br>描述<br>果列表。要选<br>IDA-5 导入到 | Gose<br>择单个记录,单<br>HydroGraph。 |                |

表 3. 导入项目设置

# 导出到产品(仅用于 IDA-5)

连接产品后,选择 Control | Export (控制|导出) 或单击 😱 。将显示"导出项目"对话框并选定 Templates Selection (模板选择) 选项卡。表 4 对各选项卡进行了说明。

| ort Iter                | ns                    | Sector Tank     |            |                                                    | -       |         |           | 23   |
|-------------------------|-----------------------|-----------------|------------|----------------------------------------------------|---------|---------|-----------|------|
| emplate                 | Selection             | Export Instruct | ion Manual | Export User No                                     | ites    |         |           |      |
| Templ                   | ate Selectio          | n               |            |                                                    |         |         |           |      |
|                         | Temp                  | lateName        | Device     | vice Comments                                      |         | omments |           |      |
|                         | SYRINGE DEMO TEM Syri |                 | Syringe    | nge pump check                                     |         |         |           |      |
|                         |                       |                 |            |                                                    |         |         |           |      |
| -                       |                       |                 |            |                                                    |         |         |           |      |
|                         |                       |                 |            |                                                    |         |         |           |      |
|                         |                       |                 |            |                                                    |         |         |           |      |
|                         |                       |                 |            |                                                    |         |         |           |      |
|                         |                       |                 |            |                                                    |         |         |           |      |
|                         |                       |                 |            |                                                    |         |         |           |      |
|                         |                       |                 |            |                                                    |         |         |           |      |
|                         |                       |                 |            |                                                    |         |         |           |      |
|                         |                       |                 |            |                                                    |         |         |           |      |
|                         |                       |                 |            |                                                    |         | ſ       |           |      |
|                         | Select All            |                 |            | Unselect A                                         |         |         | Export    |      |
|                         |                       |                 |            |                                                    |         |         |           |      |
|                         |                       |                 |            | -                                                  |         |         |           |      |
|                         | 选巧                    | 页卡              |            |                                                    |         | 描述      |           | hwh3 |
| mplate                  | s Selecti             | on(模板选择         | -) Ę       | 出选定模板。                                             | 选择模板,然  | 《后单击 Ex | port(导出)。 |      |
| port In<br>手册)          | struction             | Manual(导        | 出说 导       | 中出 IDA-5 供应                                        | 应商提供的用户 | 说明。     |           |      |
| port User Notes(导出用户注释) |                       |                 | (释) 号      | 导出用户注释。与导入用户注释功能一起使用,可在现场的多<br>台 IDA-5 产品之间共享用户注释。 |         |         |           |      |

表 4. "导出项目"选项卡